#### **George Walger**

From:George WalgerSent:Tuesday, March 28, 2017 3:17 PMTo:Pedalers PondSubject:FW: Reservation 9849123303: We look forward to seeing you soon

George Walger | Regional Manager

RHP Properties, Inc. | America's Home 31200 Northwestern Hwy. Farmington Hills, MI 48334 (248) 626-0737 Main (248) 538-7746 Fax (312) 533-6716 Cell <u>GWalger@rhp-properties.com</u> www.rhp-properties.com

CONFIDENTIALITY NOTICE

This electronic mail transmission is confidential, may be privileged and should be read or retained only by the intended recipient. If you have received this transmission in error, please immediately notify the sender and delete it from your system.

From: dogfish1206 [mailto:dogfish1206@cox.net]
Sent: Tuesday, March 28, 2017 2:10 PM
To: George Walger <gwalger@rhp-properties.com>
Subject: Fwd: Reservation 9849123303: We look forward to seeing you soon

Sent from my Verizon, Samsung Galaxy smartphone

------ Original message ------From: SIXT <<u>reservations-usa@sixt.com</u>> Date: 3/24/17 1:09 PM (GMT-05:00) To: <u>dogfish1206@cox.net</u> Subject: Reservation 9849123303: We look forward to seeing you soon

|--|

Your reservation: Information about Vehicle Pick-up

# Dear Mr. Walger,

Thank you for choosing Sixt. You will soon be receiving your rental car. Below you will find more information and tips relating to your rental.

### Here's how simple it is

- Print out this email and bring it with you or use the Sixt smartphone app
- Scan or present the barcode at the counter
- Submit driver's license and ID card or passport
- Submit a means of payment issued in your name and accepted by Sixt, even if you have already paid for your rental
- Take your keys, jump in, and drive off!

There is a free Sixt shuttle service on site that takes you from the airport to the Sixt station. Upon Arrival to MCO, please make your way to Level 1 for our shuttle service pickup. If arriving in Terminal A, our pickup locations are bus stops A11-A13. If arriving in Terminal B, our pickup locations are bus stops B11-B13. Our Sixt Orlando branch is located approximately 5 min bus ride from the Airport. If you cannot find our Shuttle, please use the courtesy phone located in Baggage Claim and Ground Transportation and dial extension 495 for courtesy pick up.

### Have you covered everything?

We recommend comprehensive protection, so you do not have to pay out of pocket in case of accident or theft.

- Comprehensive Coverage
- Navigation system
- Child seats

#### Your reservation

Reservation number: 9849123303

| Vehicle category: | Mercedes-Benz CLA, Audi A3, Volvo S60, BMW 228i or similar to group PCAR |
|-------------------|--------------------------------------------------------------------------|
| Pick-up:          | Monday, 03/27/2017 - 19:00 hrs                                           |
|                   | Orlando Int. Airport                                                     |
| Return:           | Friday, 03/31/2017 - 12:00 hrs                                           |
|                   | Orlando Int. Airport                                                     |

Modify or cancel this reservation

## Did you know?

Our Sixt App for iOS or Android allows you to pre-select your preferred vehicle prior to your arrival.

### We wish you a nice journey!

Your Sixt Team

Internet: <u>www.sixt.com</u> E-Mail: <u>reservations-usa@sixt.com</u>, <u>customerservice-usa@sixt.com</u> Call: +1(888)749-8227 Fax: +1(888)722-2980